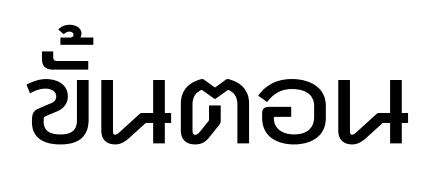

## การย่อ - ชยาย เอกสาร

| 86% A3+B4<br>A4/LTR+B5 | Copy Ratio (25-400) |         | 400% max.               |
|------------------------|---------------------|---------|-------------------------|
| 81% B4+A4/LTR<br>B5+A5 | ](                  | 00 %    | 200% A5+A3              |
| 70% A3+A4/LTR<br>B4+B5 | -                   | +       | 141% A4/LTR+A3<br>85+B4 |
| 61% A3>B5              | Direct              | Auto    | 122% A4/LTR+B4          |
| 50% A3+A5              | Zoom<br>Program     | XY Zoom | 115% B4+A3<br>B5+A4/LTR |
| 25% MIN.               | Entire Image        |         |                         |

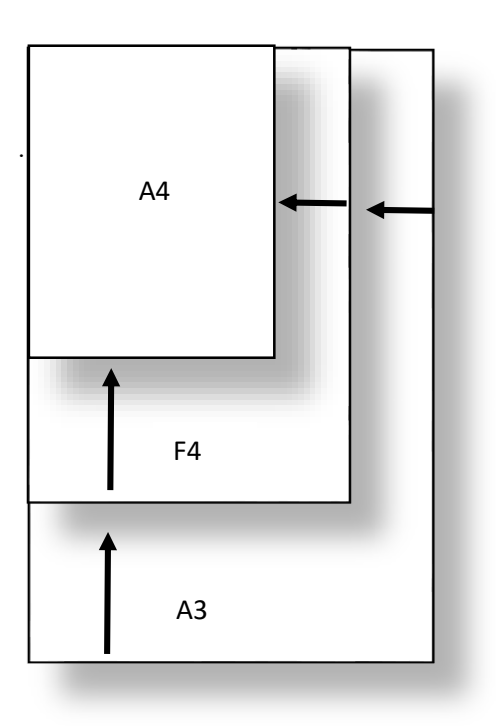

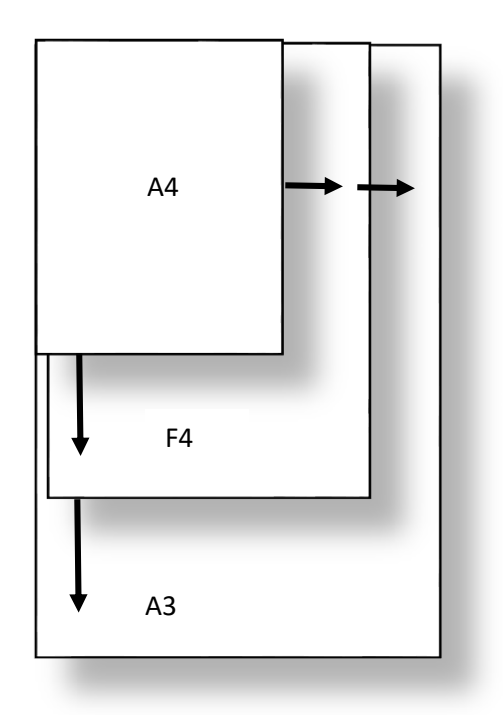

## <u>ขั้นตอนการย่อ – ขยาย เอกสาร</u>

- 1. เปิดหน้าจอการทำงานของเครื่องถ่ายเอกสาร
- คว่ำหน้าต้นฉบับที่ต้องการย่อหรือขยายลงบนกระจก และให้วางต้นฉบับชิดมุมลูกศรสีแดง ให้วางแนวยาว กระจก โดยสังเกตุตัวเลขบอกขนาดกระดาษที่ขอบกระจก เสร็จแล้วจึงปิดฝาเครื่องลง

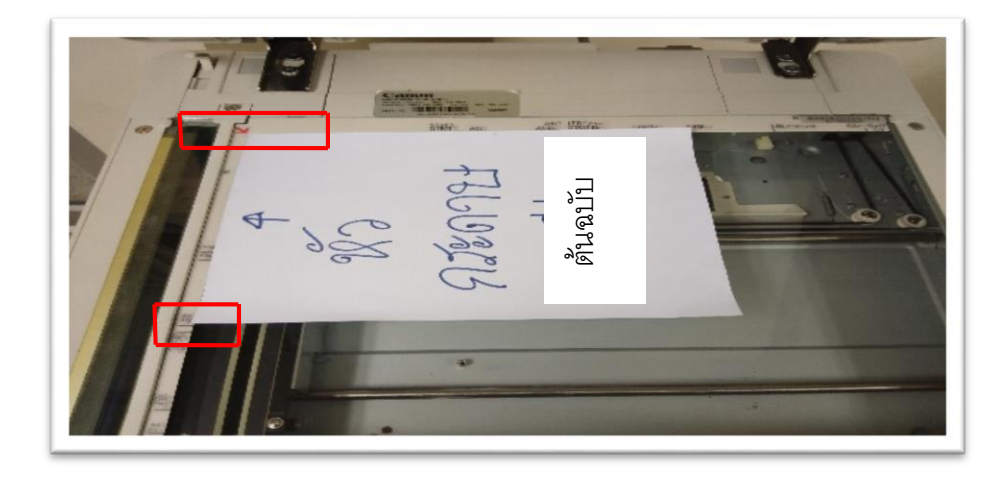

3. กดปุ่ม Paper Select เพื่อเลือกขนาดกระดาษที่ต้องการ<u>ย่อหรือขยาย</u> เลือกเสร็จแล้วให้กดปุ่ม Done

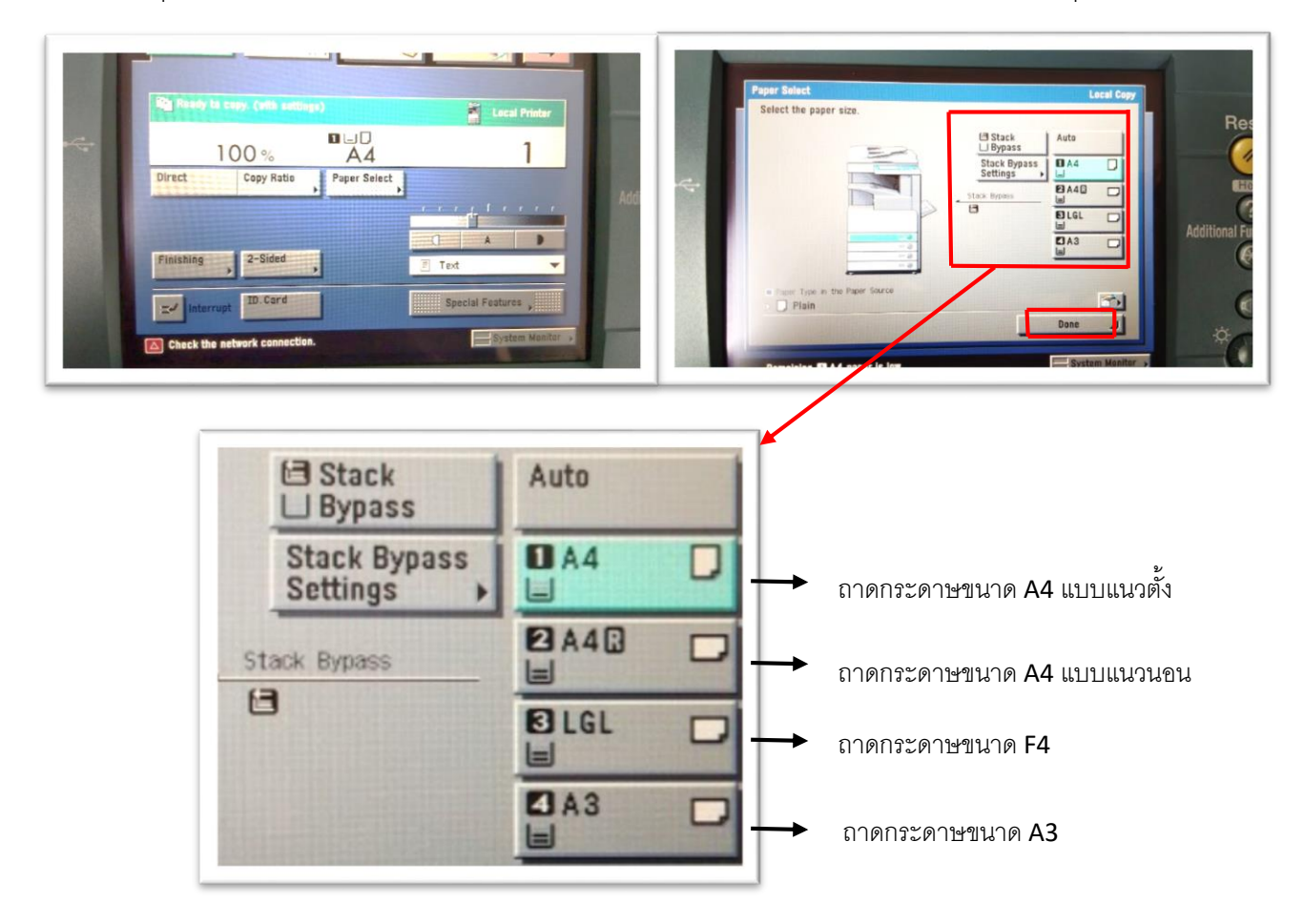

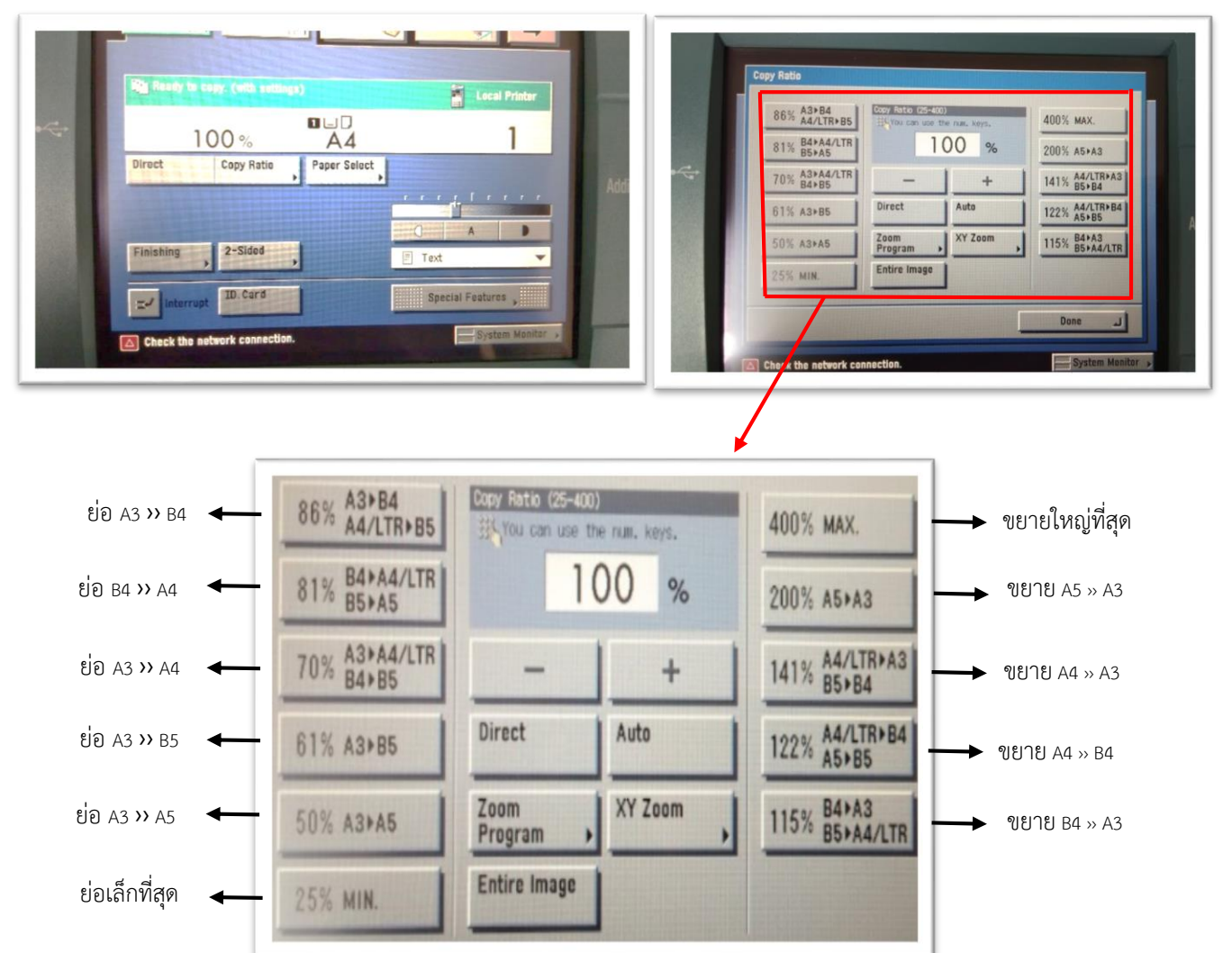

4. กดปุ่ม Copy Ratio เพื่อเลือกขนาดกระดาษที่ต้องการย่อหรือขยาย เลือกเสร็จแล้วให้กดปุ่ม Done

 ระบุจำนวนที่ต้องการทำสำเนา เสร็จแล้วให้กดปุ่ม Start หลังจากถ่ายสำเนาเสร็จเรียบร้อยแล้ว ให้กดปุ่ม Reset ทุกครั้ง

| _ |                                                 |                                                                                                    |
|---|-------------------------------------------------|----------------------------------------------------------------------------------------------------|
| 1 | Copy 💦 Express Capy 💦 Mail Box 💽 Scan 🖳 🛶       | Pov                                                                                                    |
|   | Ready to copy.                                  | Reset ABC DEF                                                                                                    |
| 4 | 100% A4 1<br>Direct Copy Ratio , Paper Select , | Ad litional Functions PORs TUV WXYZ                                                                                                    |
|   | Fleishing , 2-Sided ,                           | <ul> <li>(₹)</li> <li>(₹)</li></ul> |
|   | EV starrupt ID:Card Special Features            |                                                                                                    |

 ถ้าเอกสารต้นฉบับมี 2 หน้า ให้ตั้งค่าถ่าย 2 หน้า กดปุ่ม 2 – Sided และเลือก 2 » 1– Sided เลือกเสร็จ แล้วให้กดปุ่ม OK กดปุ่ม Start 1 เครั้ง พลิกหน้ากระดาษเพื่อหน้าที่ 2 กดปุ่ม Start 1 ครั้ง กดปุ่ม Done

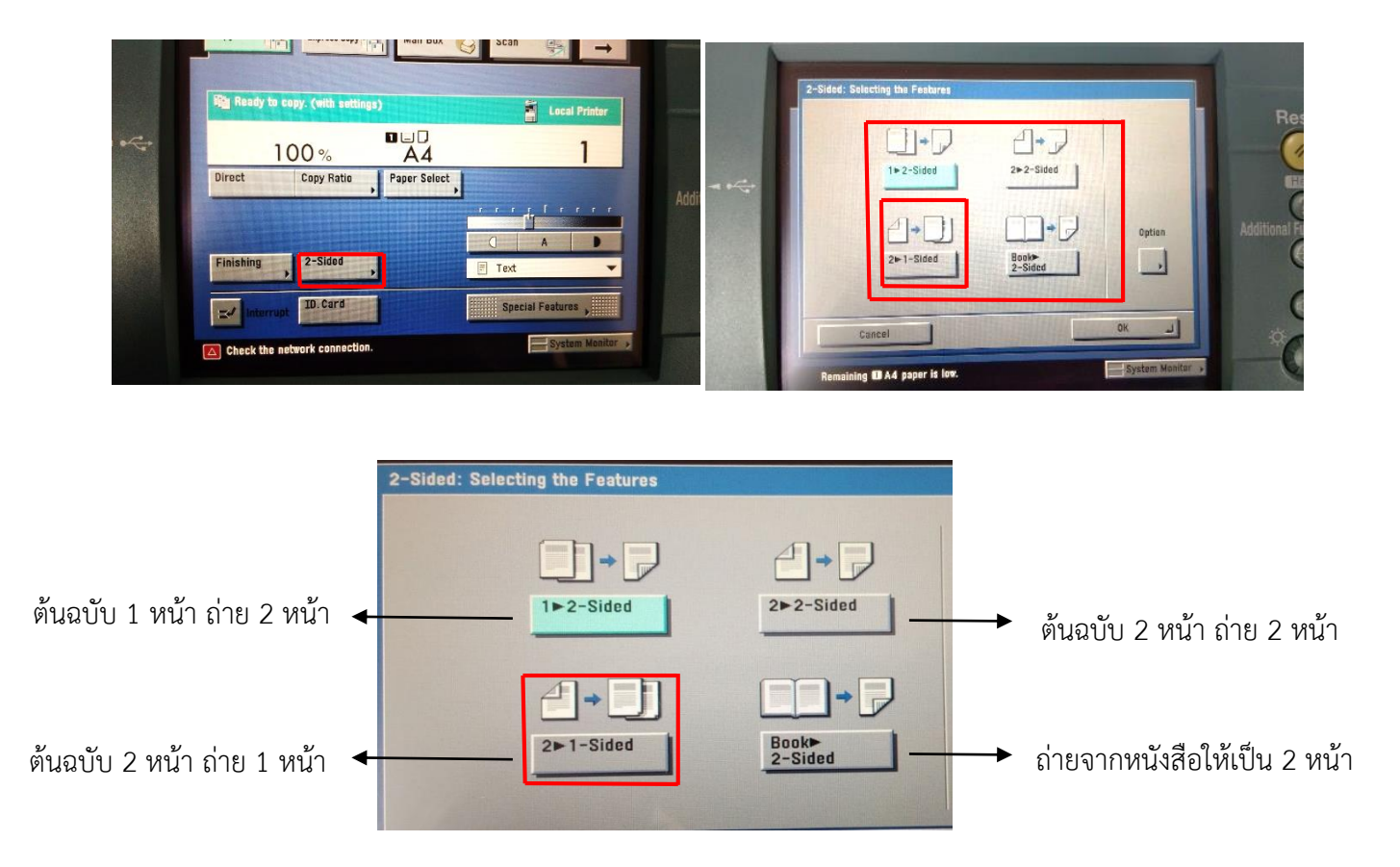